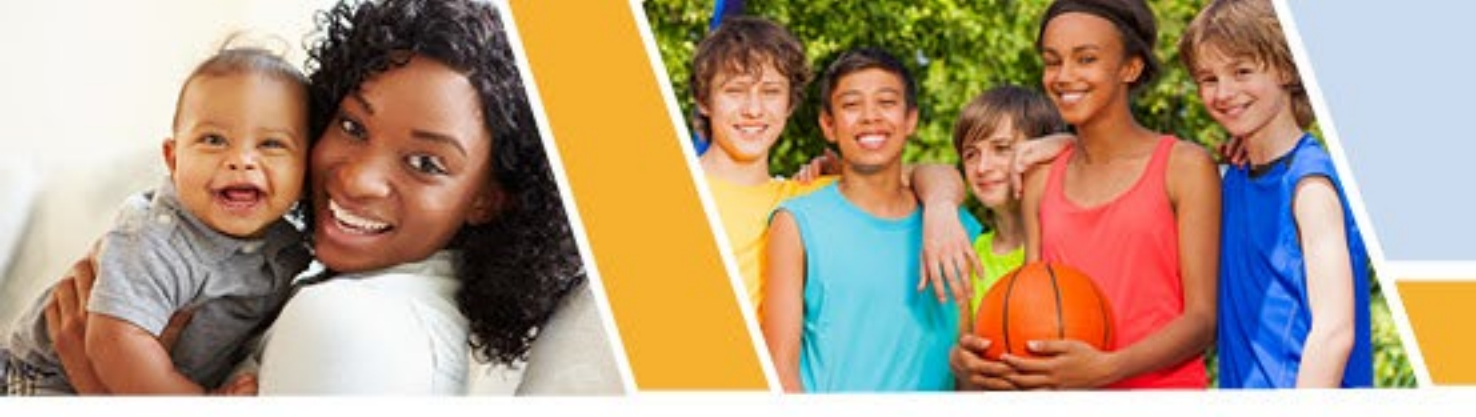

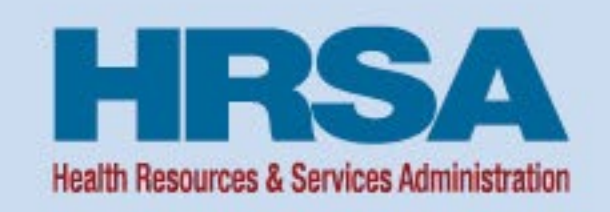

### **Querying the National Practitioner Data Bank**

January 25, 2024

Brutrinia Cain and Adam Stanzione National Practitioner Data Bank (NPDB) Bureau of Health Workforce (BHW)

Vision: Healthy Communities, Healthy People

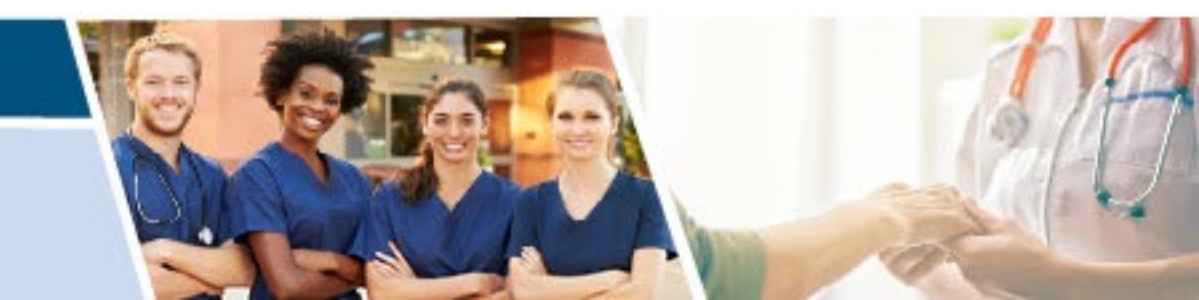

### Agenda

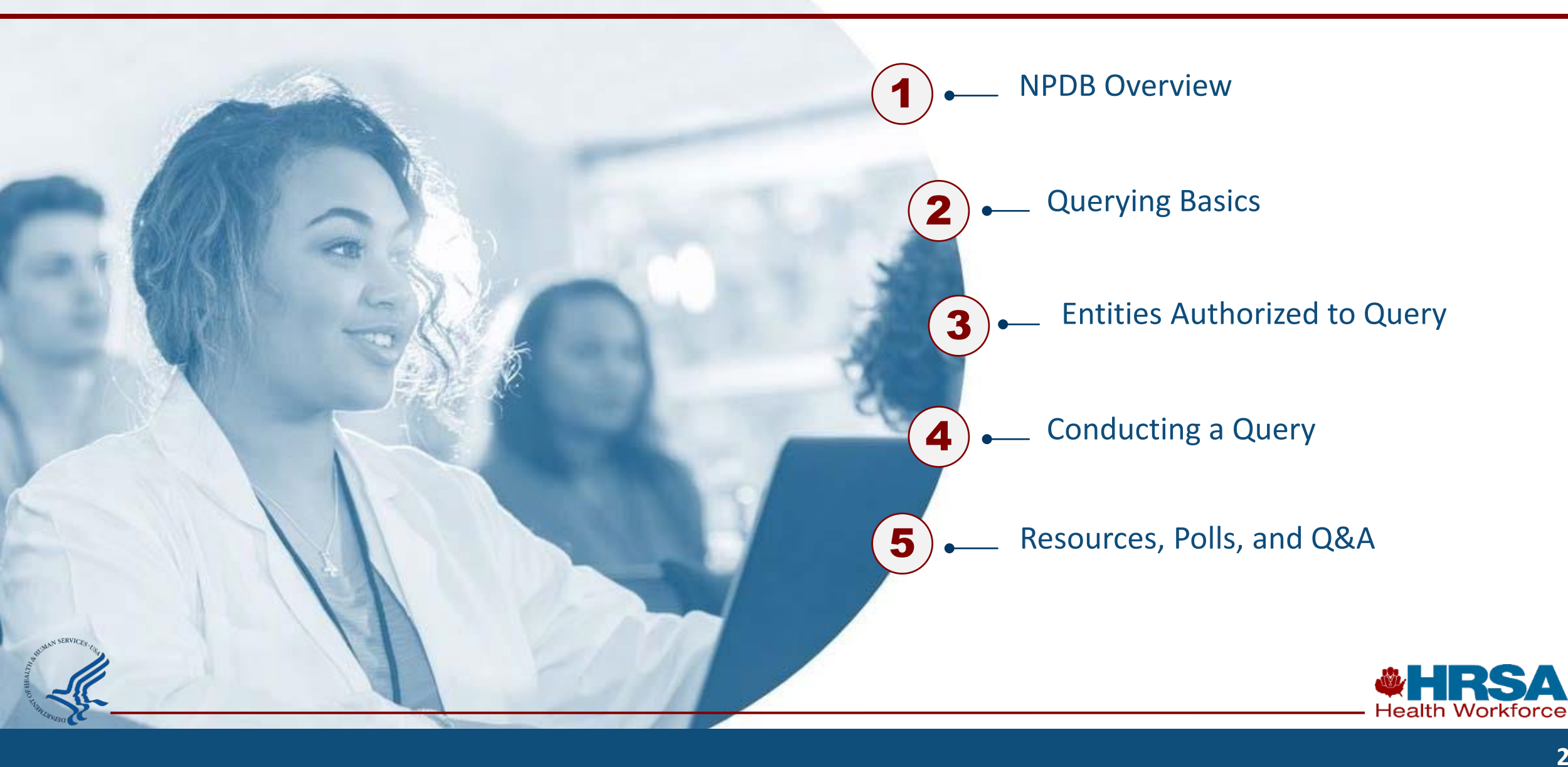

### Welcome – Housekeeping

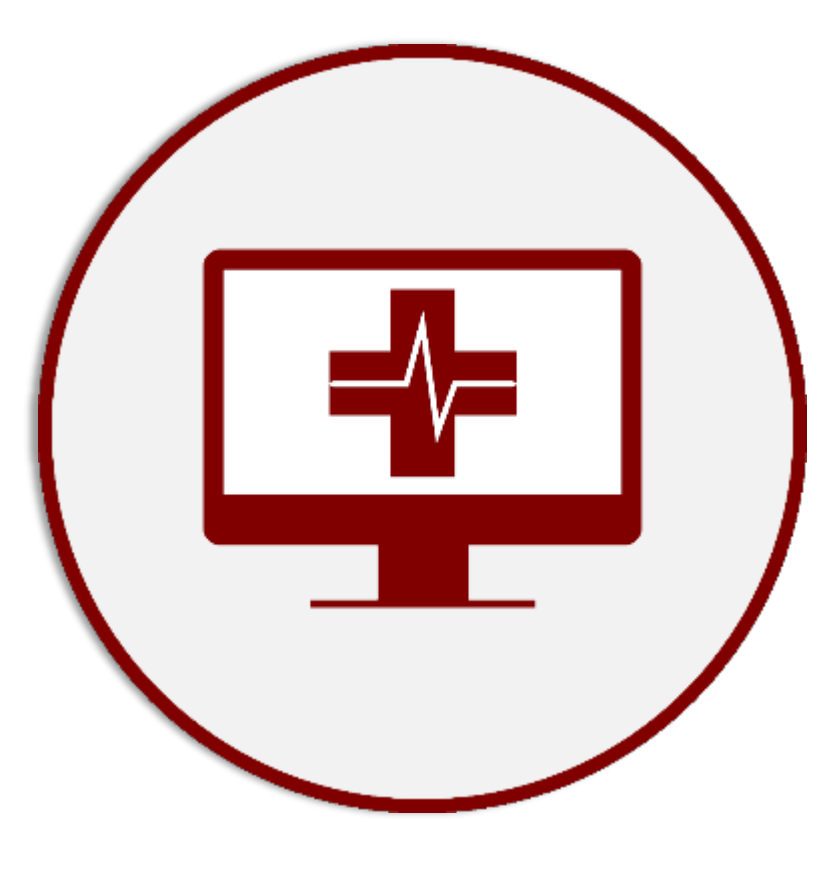

- Presentation materials
- Q&A pod
- Chat pod
- CEUs
- ► Q&A
- Survey

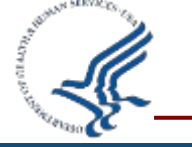

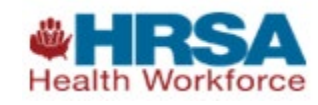

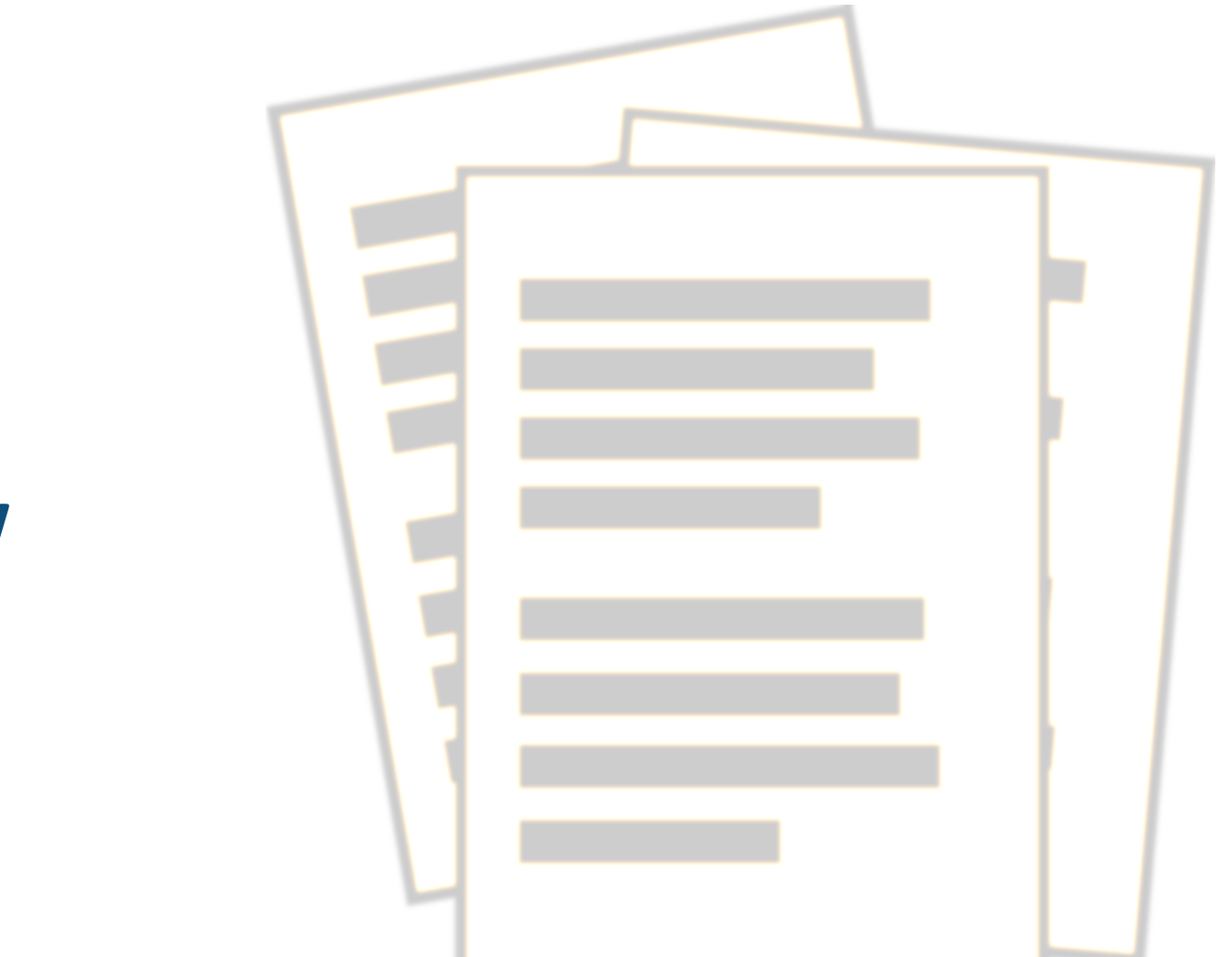

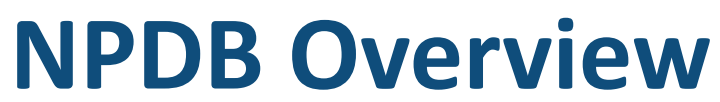

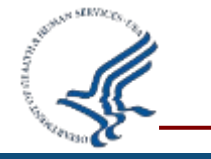

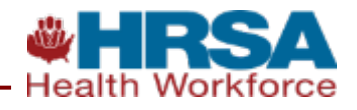

### How the NPDB works

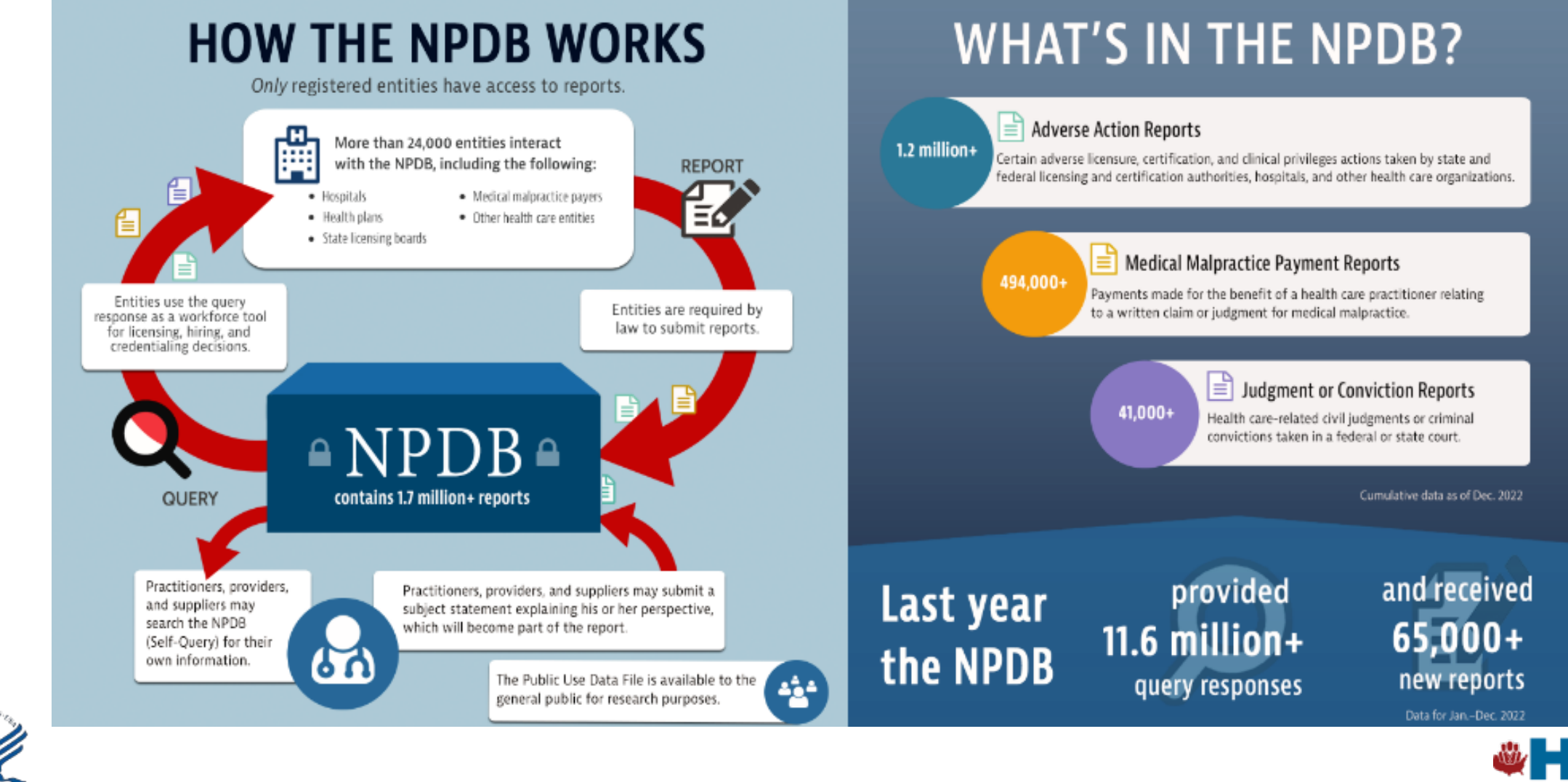

Health Workforce

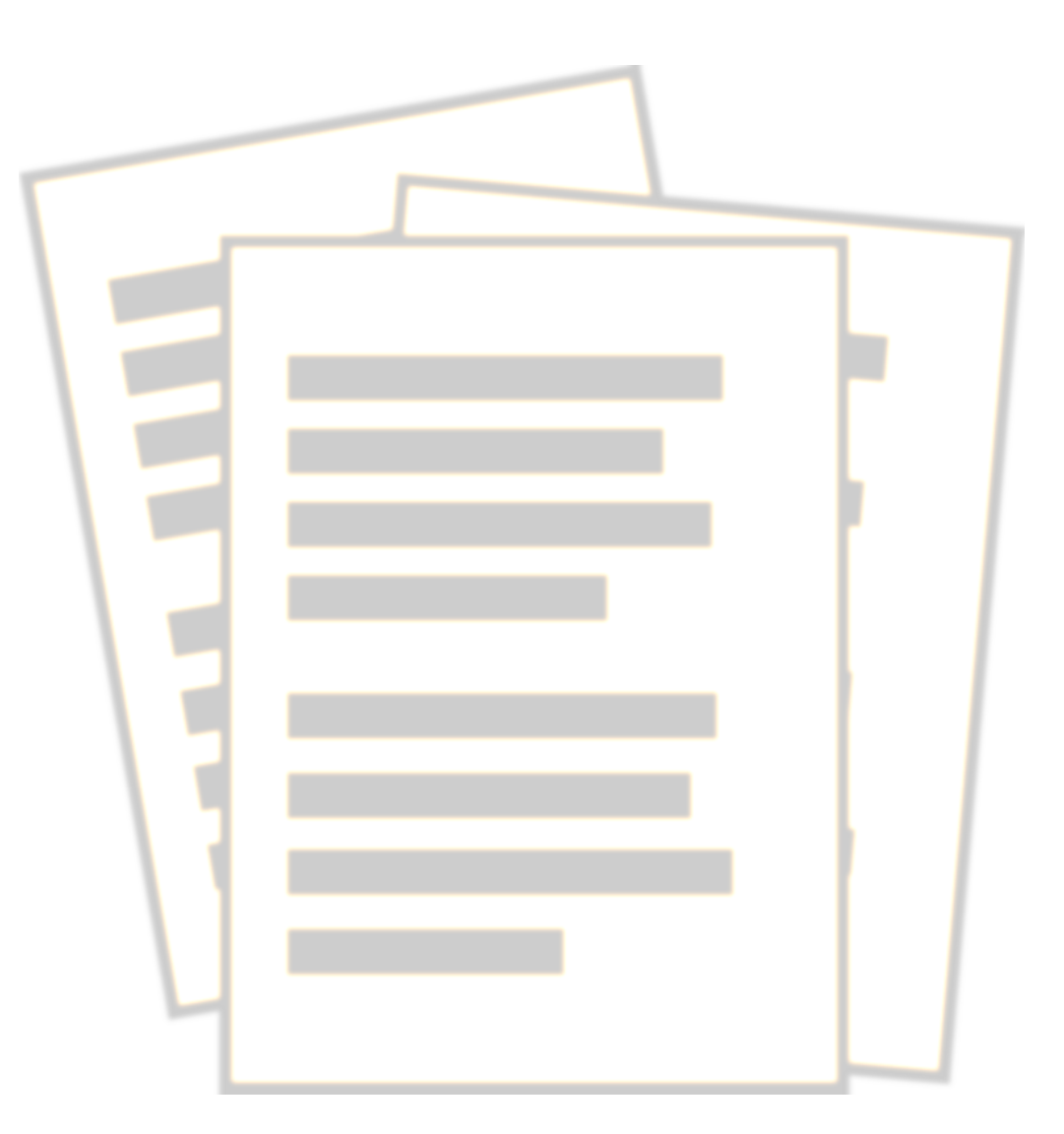

### **Querying Basics**

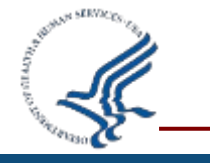

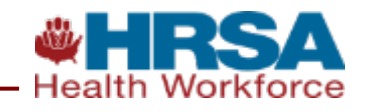

A query is a request to search for information in the NPDB regarding a health care practitioner or organization.

The ability of an organization to query, and the types of information they may receive through querying, is determined by law.

| IEW INITIAL RESPONSES |           |                 |               |              |            | NATIONAL PRACTITIONER DATA BAY |          |  |
|-----------------------|-----------|-----------------|---------------|--------------|------------|--------------------------------|----------|--|
| Responses             | Deta      | ils             |               |              |            |                                |          |  |
| Select a pract        | itioner t | o view response | es.           |              | <b>±</b> D | ownload All Unviewed R         | esponses |  |
| Submitted             |           | Viewed          | § Name        | Submitted By |            | Billing Amount                 |          |  |
| 11/17/2015            |           | Not Viewed      | 🕒 KENT, CLARK | SALLY LAKE   |            | \$3.00                         |          |  |
| 11/16/2015            |           | Not Viewed      | DOE, JOHN     | SALLY LAKE   |            | \$3.00                         |          |  |
| 11/16/2015            |           | Not Viewed      | 🔁 SMITH, JANE | SALLY LAKE   |            | \$3.00                         |          |  |
| 11/13/2015            |           | Not Viewed      | BLACK, JOE    | SALLY LAKE   |            | \$3.00                         |          |  |
| 11/12/2015            |           | Not Viewed      | 🕒 WHITE, MATT | SALLY LAKE   |            | \$0.00                         |          |  |
|                       |           |                 |               |              |            |                                |          |  |

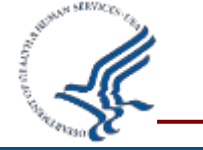

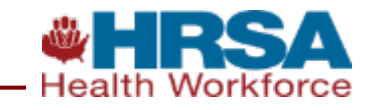

## **Types of Queries**

- One-Time Query
  - Allows you to receive a query response for a practitioner or organization
  - You will not be notified of any new reports submitted after the initial query date
  - Fee: \$2.50\*
- Continuous Query (one year enrollment)
  - Allows you to receive an initial query response for a practitioner
  - Provides new or updated report notifications for a practitioner
  - Fee: \$2.50 \*

\*NPDB is required by law to recover its full cost of operations, which is done by charging fees.

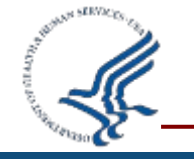

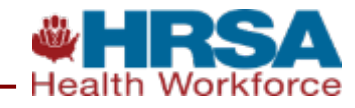

### **2022 Queries**

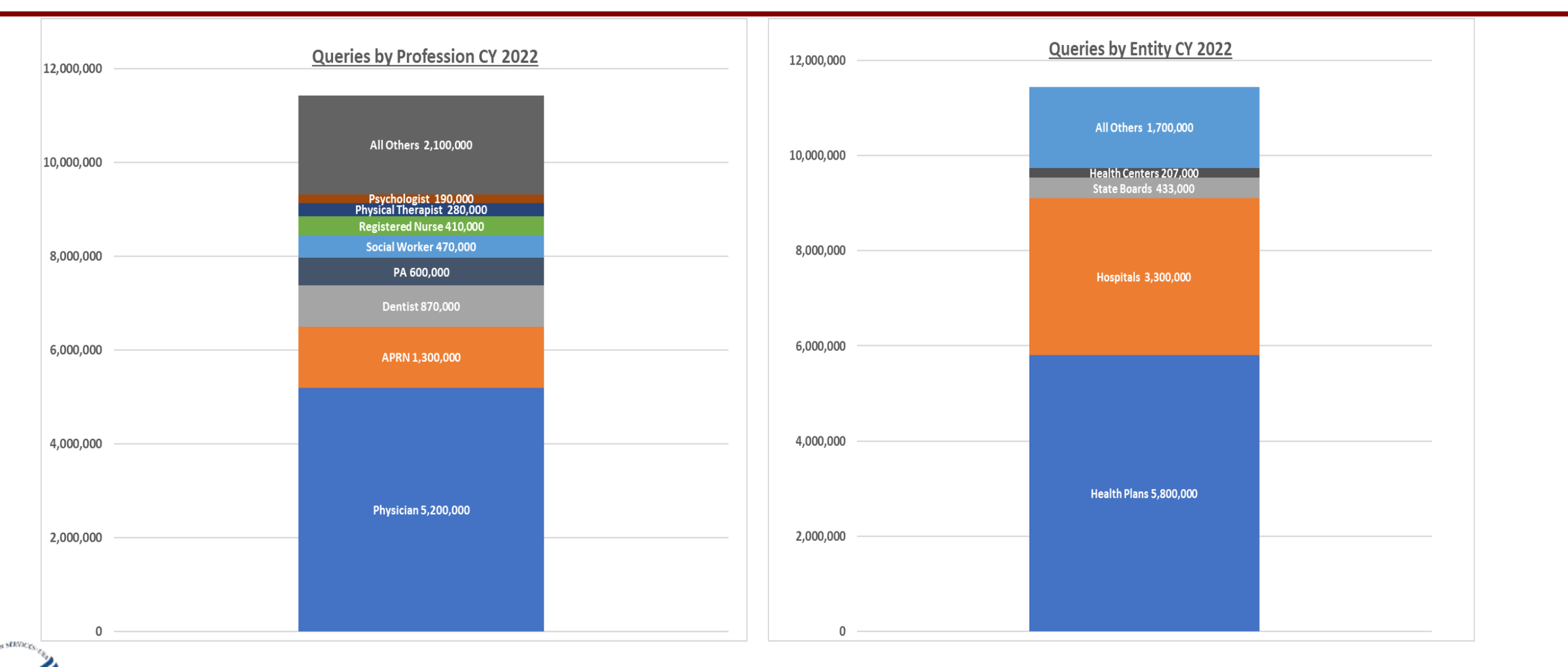

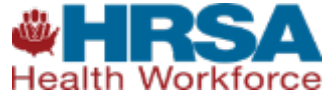

### Why Use Continuous Query?

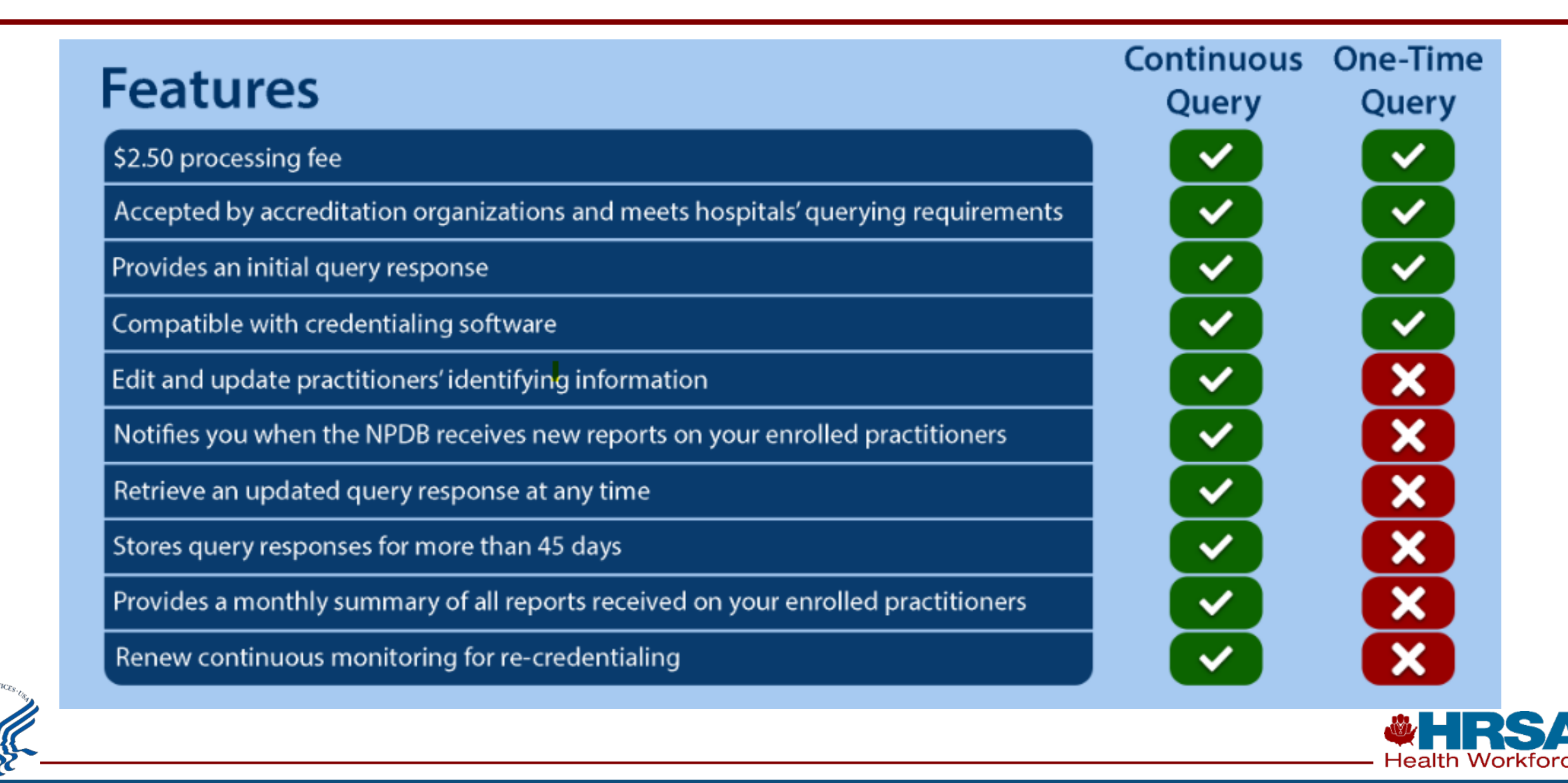

### **Query Trends**

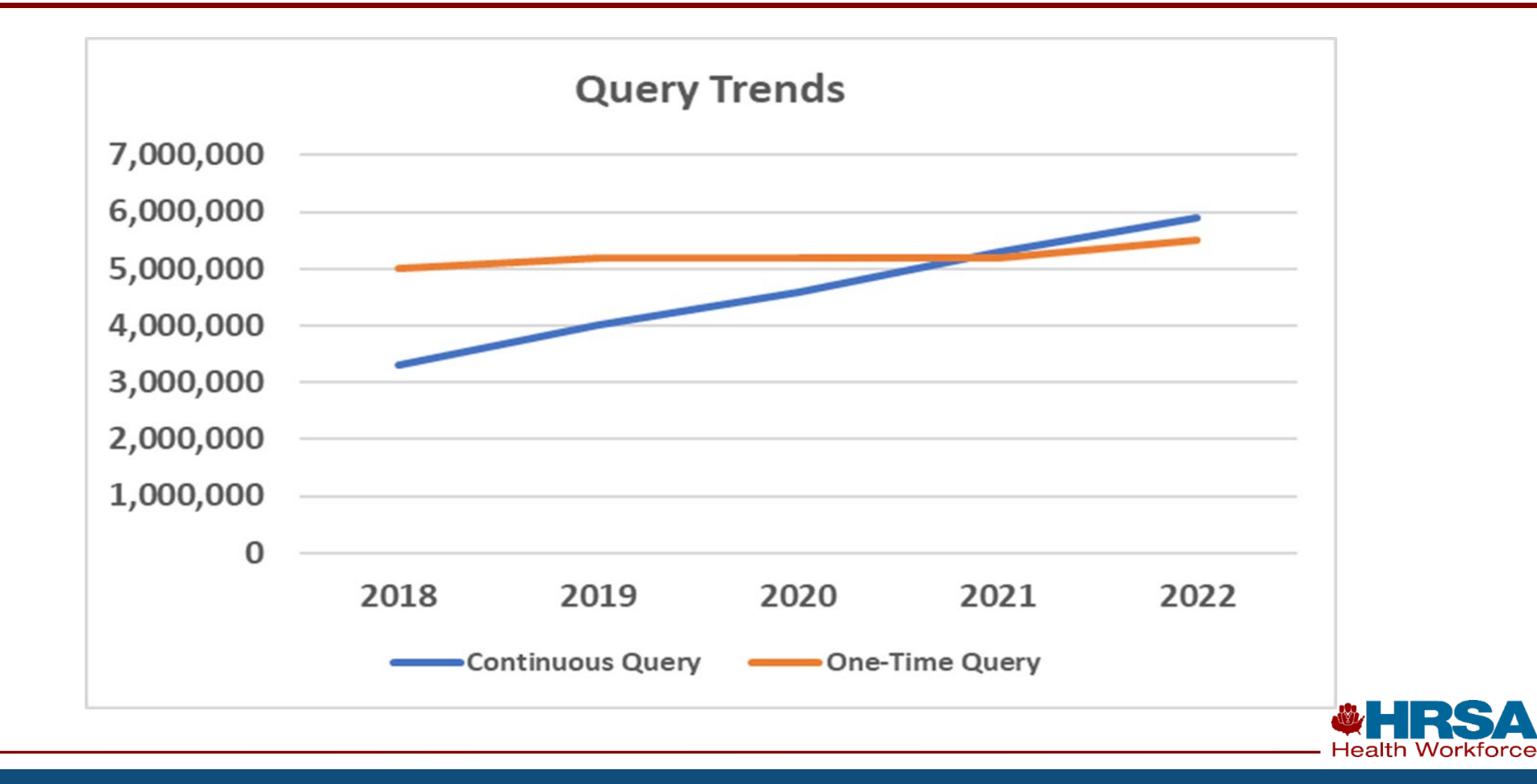

# Entities Authorized to Query

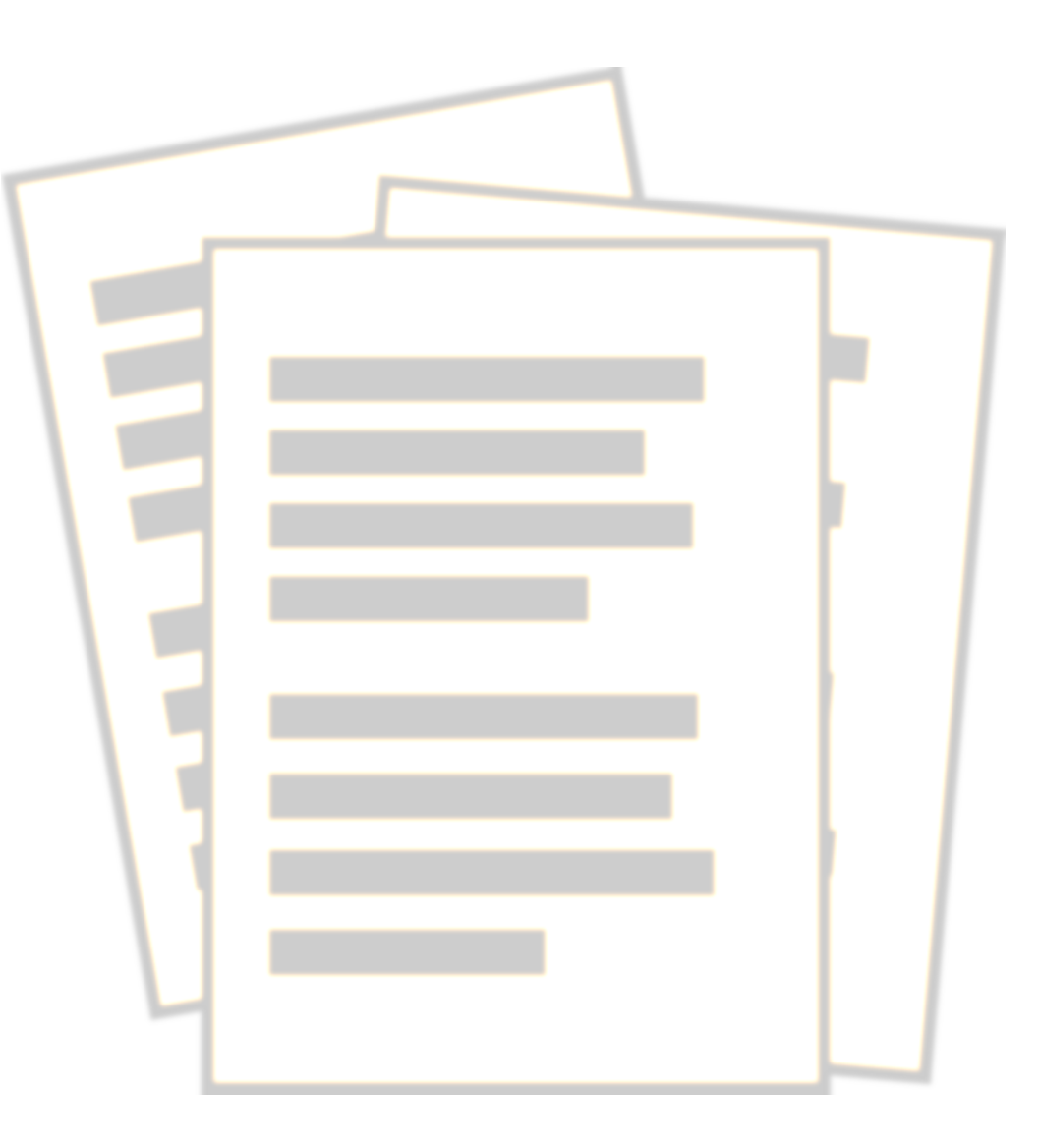

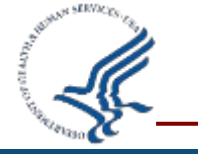

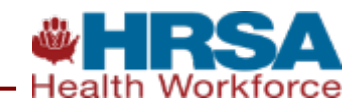

### **Who Reports and Queries?**

| ENTITY TYPES                                               | REPORT         | QUERY          |
|------------------------------------------------------------|----------------|----------------|
| Hospitals                                                  | Required       | Required       |
| Health plans                                               | Required       | Optional       |
| Health care entities with formal peer review               | Required       | Optional       |
| Medical malpractice payers                                 | Required       | Not Authorized |
| State licensing and certification agencies                 | Required       | Optional       |
| State agencies administering or supervising state programs | Required       | Optional       |
| State law enforcement agencies or fraud control units      | Required       | Optional       |
| Federal licensing and certification agencies               | Required       | Optional       |
| Agencies administering federal health care programs        | Required       | Optional       |
| Federal law enforcement officials and agencies             | Required       | Optional       |
| Professional societies with formal peer review             | Required       | Optional       |
| Peer review organizations                                  | Required       | Not Authorized |
| Private accreditation organizations                        | Required       | Not Authorized |
| Quality improvement organizations                          | Not Authorized | Optional       |

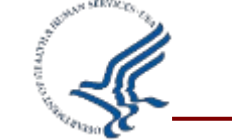

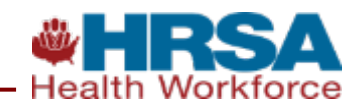

## **Hospital Querying**

Hospitals must query on health care practitioners when practitioners apply for staff appointments (courtesy or otherwise) or clinical privileges and every two years for practitioners on staff or with clinical privileges.

Hospitals must query on health care practitioners for each occasion that it grants temporary privileges.

Hospitals may query on health care practitioners with whom the hospital has entered (or may be entering) employment or affiliation relationships.

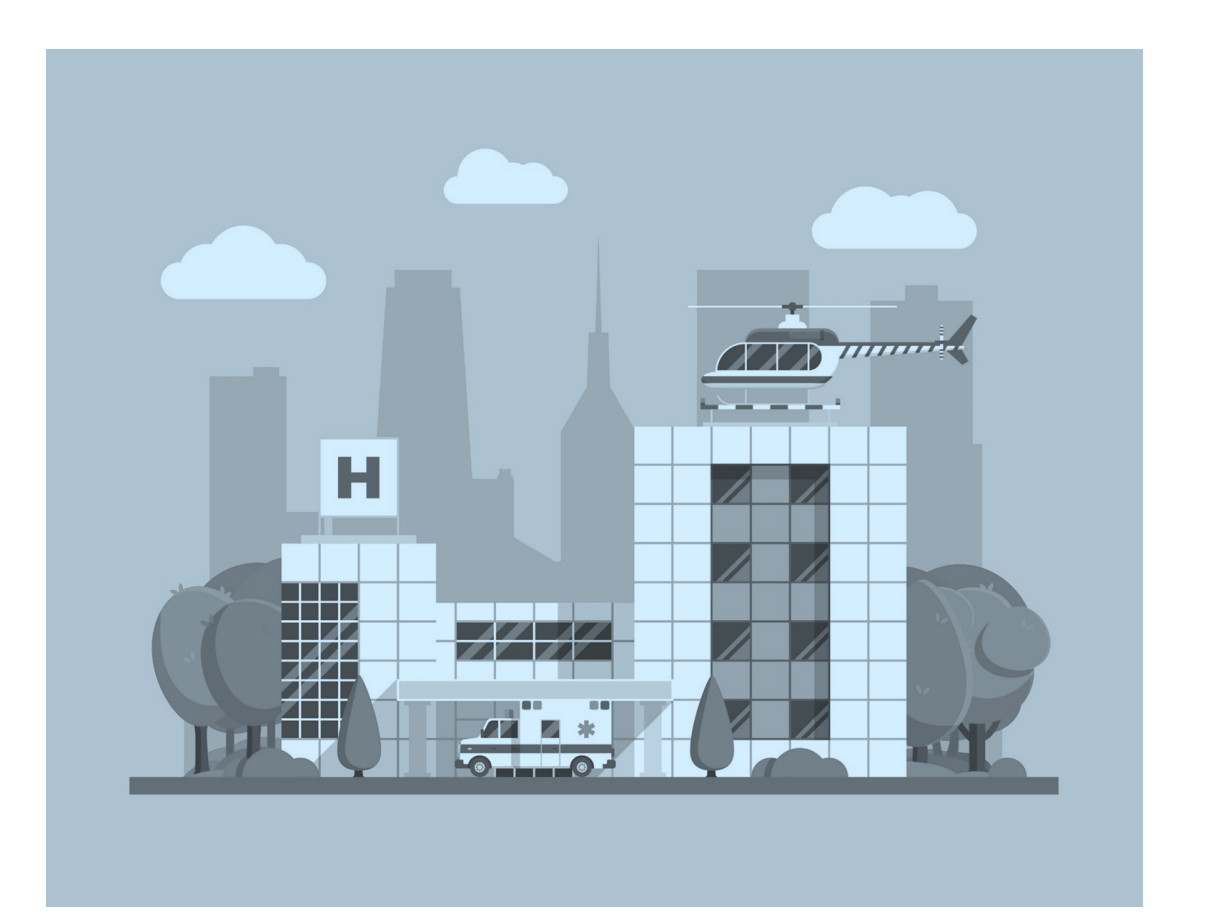

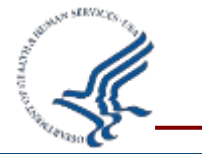

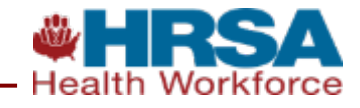

### **Failing to Query**

A hospital is presumed to be aware of the information reported to the NPDB concerning a practitioner not queried on.

A plaintiff may be allowed access to NPDB information regarding that practitioner for use in litigation against the hospital.

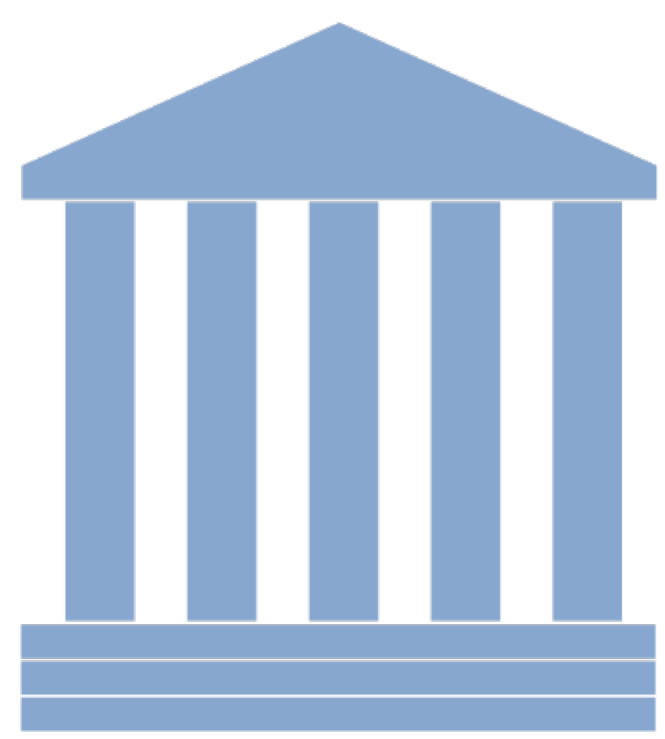

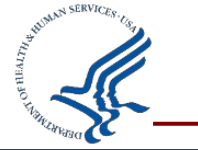

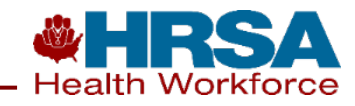

### **Other Health Care Entities**

### Defined

- Provides health care services, and
- Follows a formal peer review process to further quality health care
- Allowed to query under the same guidelines as hospitals, if eligible

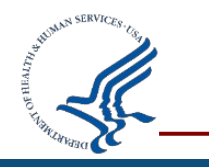

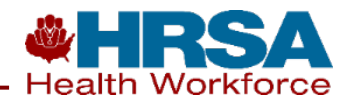

### **Self-Query**

- Health care practitioners, entities, providers, and suppliers may query the NPDB regarding themselves at any time.
- The fee for a digitally-certified query response is \$3.00. An additional \$3.00 fee is charged for each requested paper copy.
- Subjects may share their query with:
  - licensing authorities
  - credentialing entities

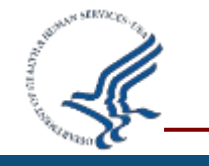

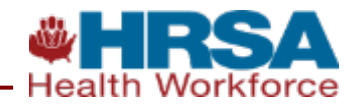

### **Digitally Certified Self-Query Response**

A digitally certified Self-Query response is a PDF\* that displays a certification that the Self-Query is exactly as it was issued by the NPDB. An error message will appear if any content has been altered.

\*Printed copies of Self-Query responses are not certified and will not display this certification.

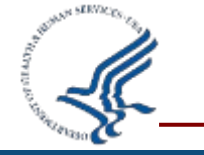

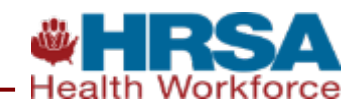

# **Querying Topics**

An entity's structured determines how it queries the NPDB:

- Centralized credentialing
- Decentralized credentialing
- Delegated credentialing

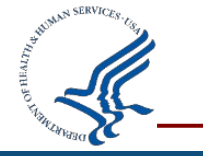

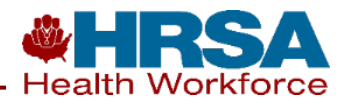

### **How many Queries?**

www.npdb.hrsa.gov

# How Many Queries Do I Need to Run?

for health plans, hospitals, networks, and similar health care systems

### **Centralized Credentialing**

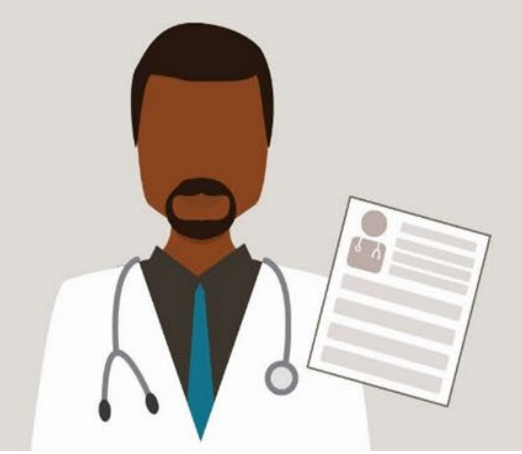

Dr. Wilson applies to NoMed Health System, which has one decision-making body for all of its facilities.

### vs

### **Decentralized Credentialing**

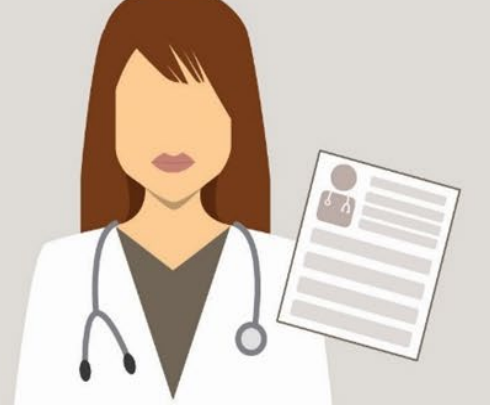

Dr. Smith applies to AdMed Health System, which has three decision-making bodies for its four facilities.

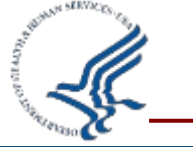

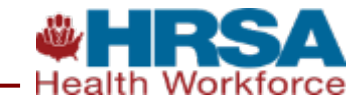

Delegated credentialing occurs when a health care entity gives another health care entity the authority to credential its health care practitioners (e.g., a preferred provider organization [PPO] delegates its credentialing to a hospital).

In a delegated credentialing arrangement, the health care entity that delegates its credentialing responsibilities (e.g., the PPO) is not considered part of the credentialing process and is prohibited from receiving NPDB query results. In contrast, a health care entity that uses an authorized agent to query on its behalf still retains responsibility for credentialing its practitioners.

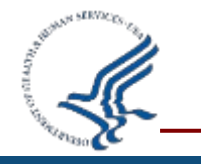

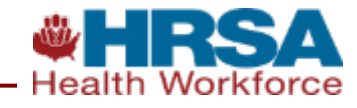

### **Authorized Agents**

- Authorized agents must query the NPDB separately on behalf of each eligible entity.
- A query response submitted for one entity cannot be disclosed to another entity.

Organization > Review > Submit > Registration Statutory Organization > Administrator > Certifying Description Authority Information Account Official Summary Status

#### Select the best option for your organization

**Ownership** Edit A private sector organization, either for-profit or nonprofit

#### Which category best fits your organization?

- Hospital Show description
- Other Health Care Entity a health care organization that is not a hospital\* Show description
- Medical Malpractice Payer Show description
- An agent registering to query and/or report on behalf of another organization Hide description

An agent does not have the authority to query or report to the NPDB on their own. An organization that is eligible to query and/or report to the NPDB (an "eligible entity") must designate the agent to interact with the NPDB on its behalf. Agents must register with the NPDB and comply with all registration requirements before they can be designated by an eligible entity as an authorized agent.

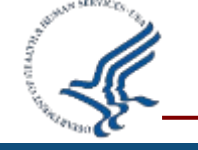

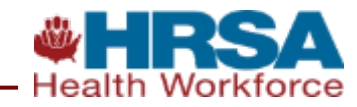

# **Designating an Authorized Agent**

Health care organizations can give another organization (an "authorized agent") permission to query and report to the NPDB on their behalf. To establish an agent relationship, the account administrator must follow these steps:

- 1. Sign in to the NPDB as the administrator.
- 2. On the <u>Select an Option</u> page, select **Administrator Options**.
- 3. On the Administrator Options page, select Maintain Agent Information.
- 4. On the <u>Authorized Agents</u> page, select Add.
- 5. Complete the form on the Designate Authorized Agent page.
- 6. Certify the information and select **Continue**; follow the instructions on the Agent Designation Status page and select **Continue**.
- 7. Print or save the formatted copy of the Agent Designation Request and keep as part of your records.
- 8. Notify the agent's account administrator. Instruct the administrator to sign into the NPDB and accept the request. Note: Upon sign in, the agent's account administrator receives an alert stating that electronic correspondence is available.
- 9. If the agent accepts the designation, the Agent Designation Status page appears. Click to view the Agent Designation Response. Print or save the response and keep it with your records. Once a request is accepted, the agent can begin querying or reporting on the health care organization's behalf.
- 10. If the agent rejects the request, he or she is asked to provide a reason for the rejection, which is sent to the initiating organization.
- 11. The health care organization's account administrator receives electronic correspondence through the IQRS, stating that the request is rejected or approved.

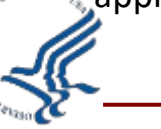

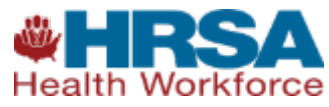

## **Conducting a Query**

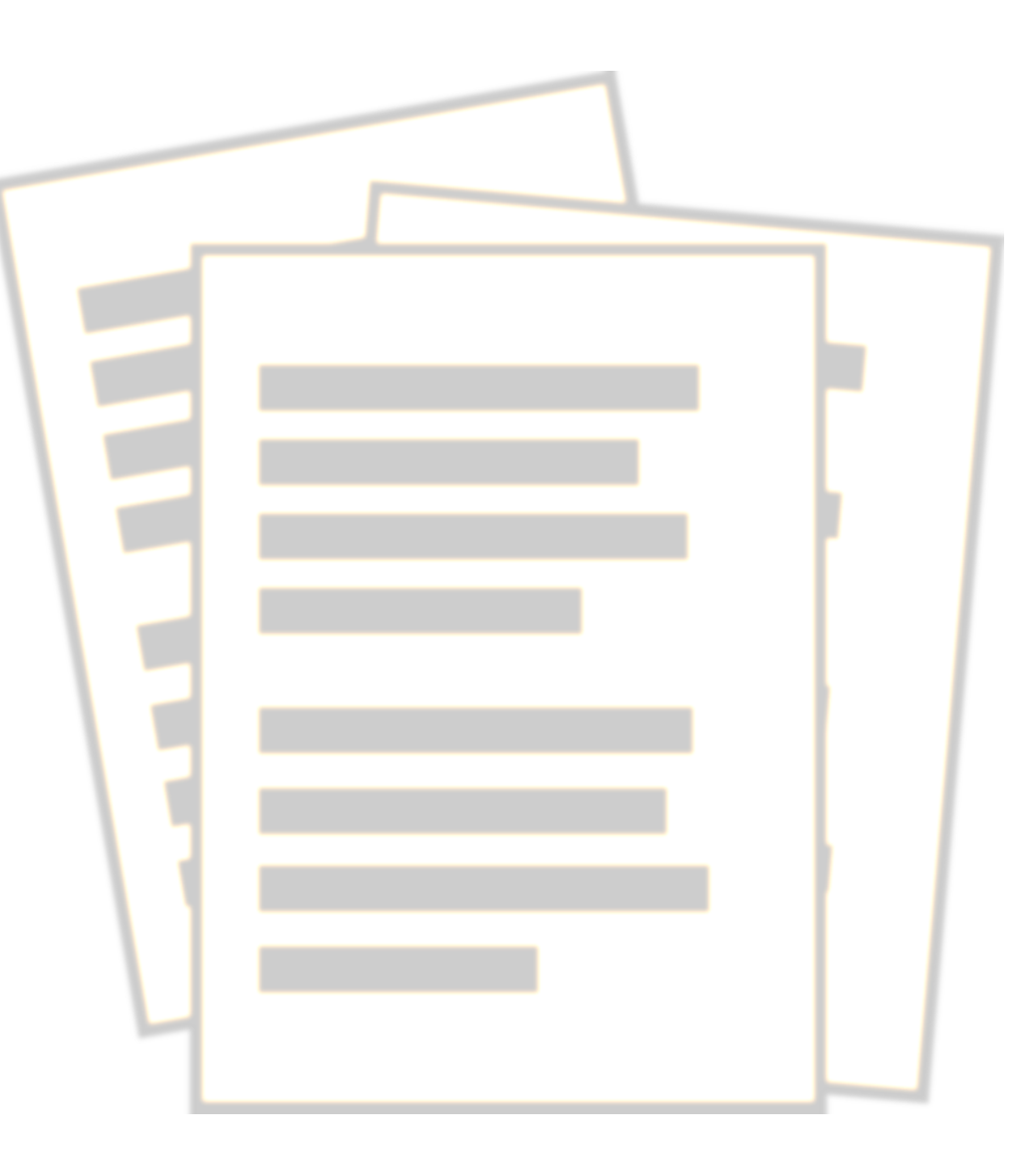

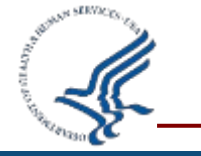

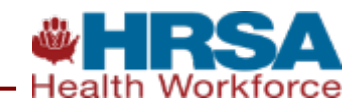

### **How to Query – Sign into User Account**

#### SIGN IN TO YOUR USER ACCOUNT

NATIONAL PRACTITIONER DATA BANK

Your health care organization must be registered with the NPDB to sign in. If your organization is registered but you do not have a user account, contact your Data Bank administrator. Don't have a Data Bank administrator?

#### Sign In

Select Sign in with your MFA account if you have linked your NPDB user account to use MFA. What is an MFA account?

Sign in with your MFA account 🗹

Sign in with a DBID and User ID

For HHS: Sign in with AMS 🗹

#### Which Option Do I Select?

If you have linked your account to use multi-factor authentication, or MFA: Select Sign in with Your MFA account.

If you have not enabled MFA: Select Sign in with a DBID and User ID

#### Looking for your own information in the NPDB?

Go to How to Get Started for Health Care Professionals.

Help Center - Organizations

Terms of Use | Rules of Behavior | Contact Us

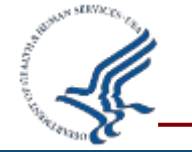

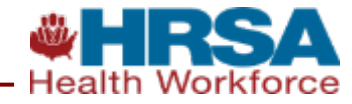

### **How to Query – Select Query Option**

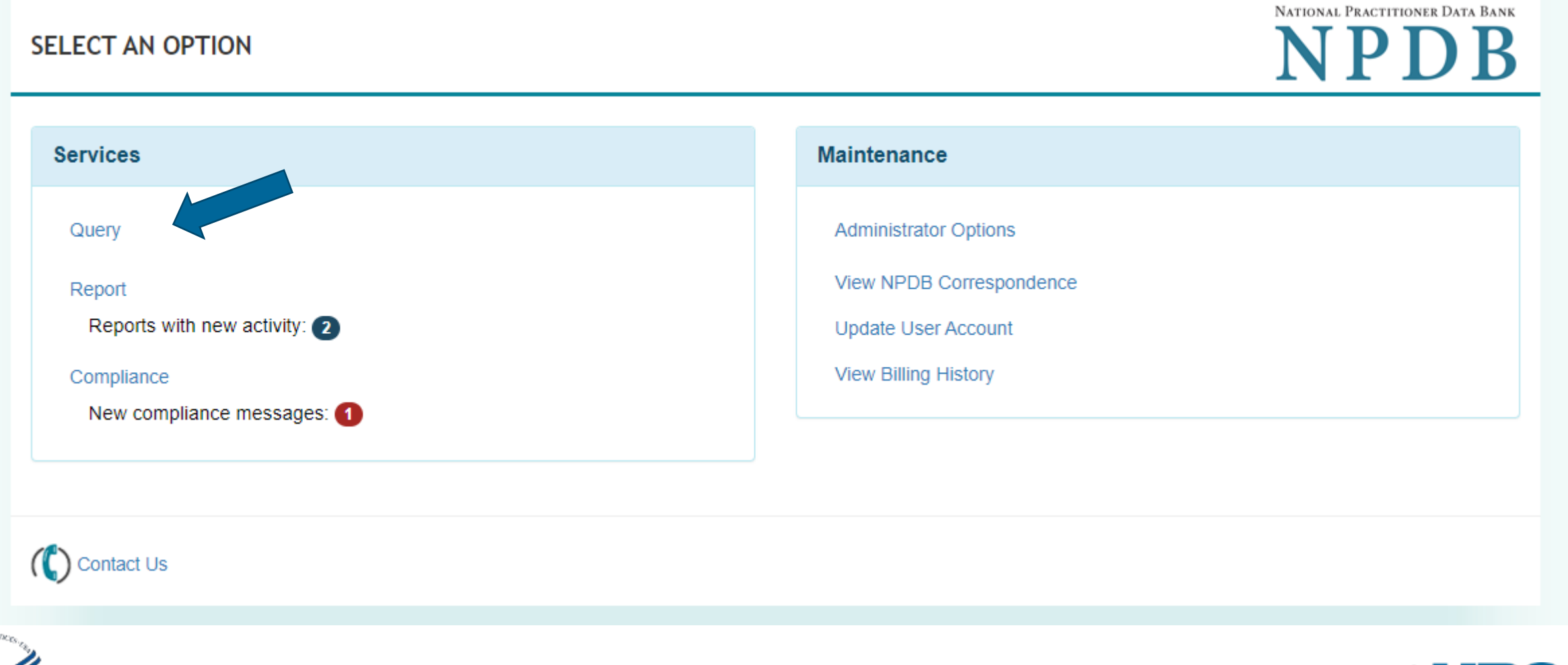

**HRSA** Health Workforce

### How to Query – Start a Query or Enrollment

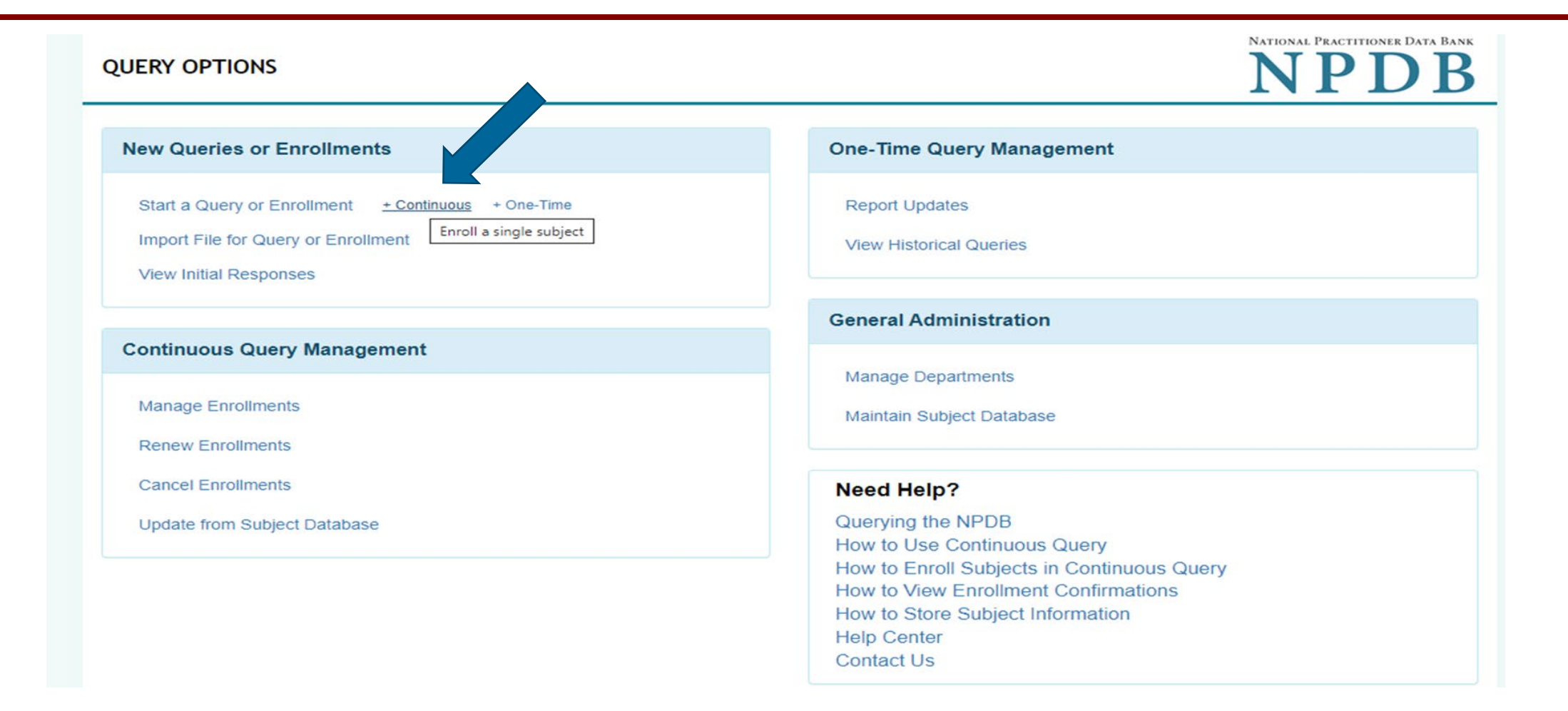

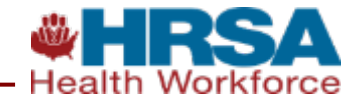

# How to Query – Information Needed to Submit a Query

- Subject Information
- Work Information
- Educational Information
- Select a Payment Option
  - Credit or Debit Card (There may be a card on file)
  - Electronic Funds Transfer
- Identification Numbers
- Type of Practitioner
- Query Purpose

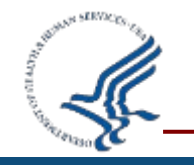

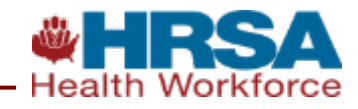

### How to Query – One Time Query Response

DCN: 5950000214353546 Subject Name: FLOWERS, JANE Billing Receipt: \$2.50 Disclosure Notice Hide quality of patient care. Regulations governing the NPDB are codified at 45 CFR part 60. Responsibility for operating the NPDB resides with the Secretary of the U.S. Department of Health and Human Services (HHS), and HRSA, Division of Practitioner Data Banks. Reports from the NPDB contain limited summary information and should be used in conjunction with information from other sources in granting privileges, or in making employment affiliation, contracting or licensure decisions. NPDB responses may contain more than one report on a particular incident, if two or more actions were taken as a result of a single incident (e.g., an exclusion from a federal or state health care program and an adverse licensure action). The NPDB is a flagging system, and a report may be included for a variety of reasons that do not necessarily reflect adversely on the professional competence or conduct of the subject named in the report. All information received from the NPDB is considered confidential and must be used solely for the purpose for which it was disclosed. Under Section 552 (1)(3) of the Privacy Act of 1974, as amended, ANY PERSON WHO REQUESTS OR OBTAINS ANY RECORD CONCERNING AN INDIVIDUAL LINDER FALSE REFERISES SHALL BE GUILTY OF A MISDEMEANOR Further ANY REPSOL Save Query to Your Computer ≔ | ∀ ~ … of 4 | ) | [[] **\*** • 2 ... https://www.npdb.hrsa.gov For authorized use by: GENERAL HOSPITAL FLOWERS, JANE FERN STATE BOARD OF MEDICAL EXAMINERS STATE LICENSURE OR CERTIFICATION ACTION Date of Action: 07/20/2023 Initial Action **Basis for Initial Action** - SUMMARY OR EMERGENCY SUSPENSION OF - DRUG SCREENING VIOLATION LICENSE A. REPORTING Entity Name: STATE BOARD OF MEDICAL EXAMINERS ENTITY Address: 321 GREENSPRING ROAD City, State, Zip: GREENSPRING, MD 12371 Country: Name or Office: JANE DOE Title or Department: DIRECTOR Telephone: (321) 456-7890 Catity Internal Depart Deferring

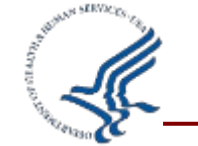

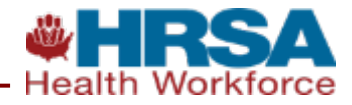

### How to Query – One Time Query Response Continued

All information received from the NPDB is considered confidential and must be used solely for the purpose for which it was disclosed. Under Section 552 (1)(3) of the Privacy Act of 1974, as amended, ANY PERSON WHO REQUESTS OR OBTAINS ANY RECORD CONCERNING AN UNDIVIDUAL UNDER FALSE REFENSES SHALL BE CHILTY OF A MISDEMEANOR. Further, ANY REPSON

| Save Query to Your Computer                                                                                                    |                                                                                                    |
|----------------------------------------------------------------------------------------------------|----------------------------------------------------------------------------------------------------|
| :≡   ∀ ~ – + ••                                                                                                    | 3 of 4   ⊙   〔 B ···· ℃                                                                                                    |
|                                                                                                    | GENERAL HOSPITAL                                                                                                    |
| C. INFORMATION Type of Adverse Adverse | tion: STATE LICENSURE OR CERTIFICATION                                                                                                    |
| REPORTED Basis for Ac                                                                                                    | ction: DRUG SCREENING VIOLATION (35)                                                                                                    |
| Name of Agency or Pro<br>That Took the Adverse A                                                                                                    | gram<br>ction                                                                                                    |
| Specified in This Re                                                                                                    | port: STATE BOARD OF MEDICAL EXAMINERS                                                                                                    |
| Adverse A<br>Classification Cod                                                                                                    | CUON<br>He(s) SUMMARY OR EMERGENCY SUSPENSION OF LICENSE (1139)                                                                                           |
| Date Action Was Ta                                                                                                    | aken: 07/20/2023                                                                                                    |
| Date Action Became Effect                                                                                                    | ctive: 07/20/2023                                                                                                    |
| Length of Ac                                                                                                    | tion: INDEFINITE                                                                                                    |
| Total Amount of Monetary Per<br>Assessment and/or Restitu<br>Is the subject automatically reins<br>after the adverse action period is comple<br>Description of Subject's Act(s) or Omission(s) or O<br>Reasons for Action(s) Taken and Description of Action(s) T<br>by Reporting E                                                                                                    | nalty,<br>tion:<br>tated<br>ted?:<br>Dther<br>aken<br>ntity: There was an emergency suspension of this<br>practitioner's license due to a drug violation. |
| Is the adverse action specified in this report based o<br>subject's professional competence or conduct, which adve<br>affected, or could have adversely affected<br>health or welfare of patient                                                                                                    | n the<br>rsely<br>d, the<br>t(s)?: YES                                                                                                    |
| Subject identified in Section                                                                                                    | on B has appealed the reported adverse action.                                                                                                    |
| D. SUBJECT<br>STATEMENT If the subject identified in Section                                                                                                    | ion B of this report has submitted a statement, it appears in this section.                                                                               |
|                                                                                                    |                                                                                                    |

Do you think your response is missing an action that should have been reported? If so, please visit the <u>Reporting</u> <u>Compliance</u> page for more information.

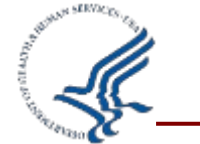

Return to Options

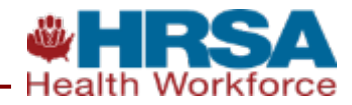

### **Tips for Data Bank Administrators – Bulk Queries**

### Bulk Queries:

- The way to query in bulk (for One Time Queries), or enroll multiple practitioners into Continuous Query at once, would be to enter all the subjects into the subject database and then query/enroll from the subject database.
  - ✓ <u>The NPDB How to Create and Maintain a Practitioner Database</u> (hrsa.gov)
- Users can also import subjects into the subject database in bulk by importing a specially formatted file into the subject database. The Formats that we currently use for subject database import are XML and Fixed-Width.

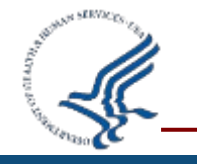

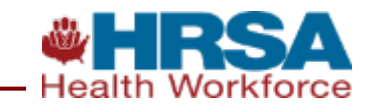

### Tips for Data Bank Administrators – Managing Enrollments and Removal from Enrollment

### **Best Practices for Managing Enrollments:**

 Administrators can perform different searches using the search feature in Continuous Query and use the 'Departments' feature for entities that have many subjects.

### **Removing a Subject from Enrollment:**

Entities need to cancel the enrollment if they no longer have a relationship with the subject. They should cancel right away even if their enrollment may not be due for renewal for months.

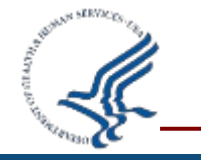

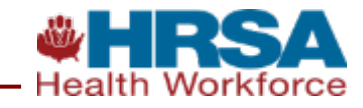

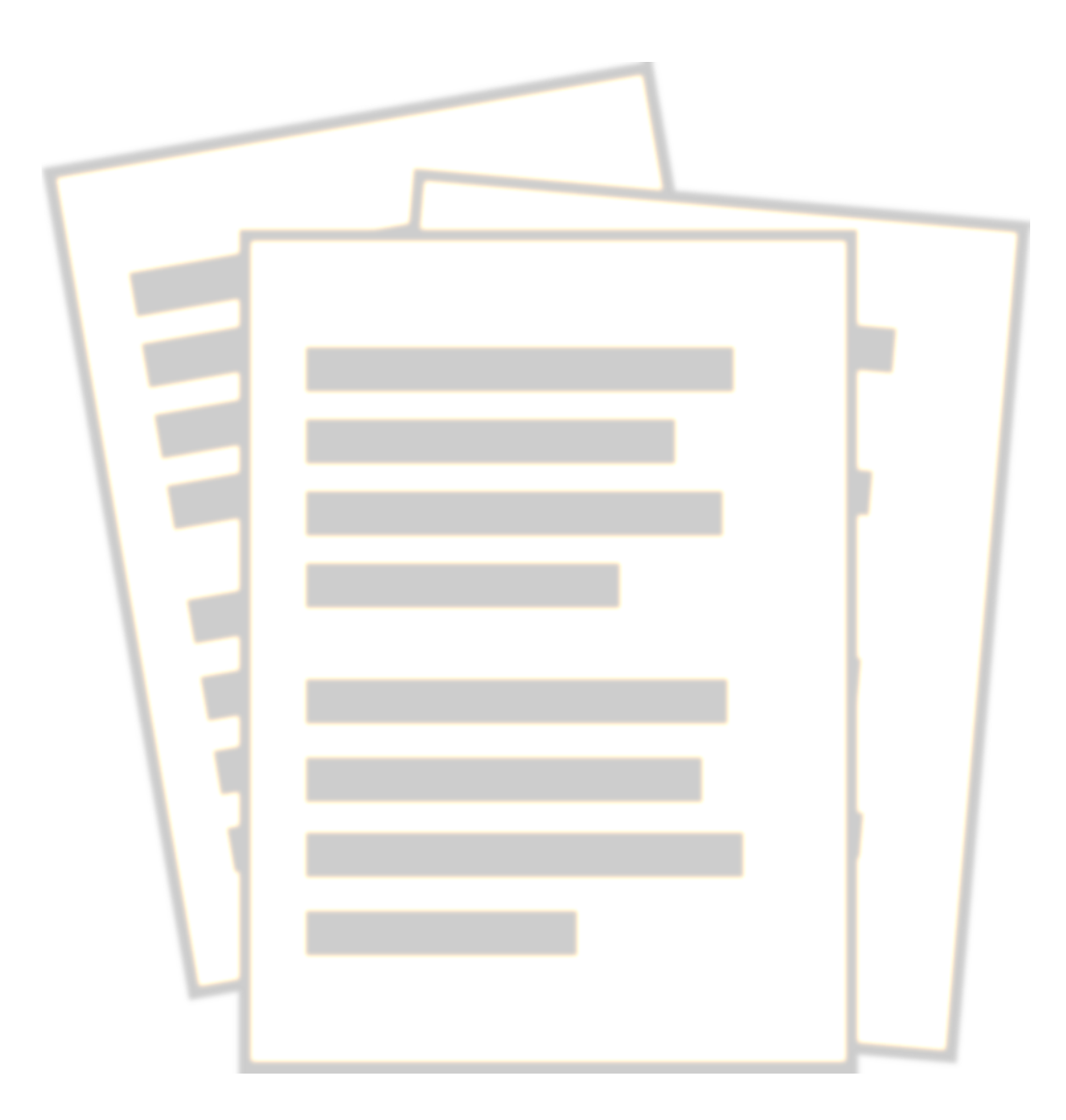

### **Resources**

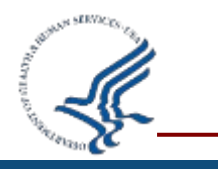

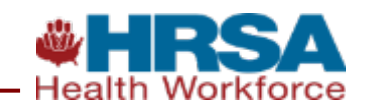

### **NPDB Resources**

- Website: <u>www.npdb.hrsa.gov</u>
- Help Center
- <u>Guidebook</u>
- <u>Codes for Reporting and Querying</u>
- Infographics
- <u>Recordings of Webinars</u>
- NPDB Insights
- Legislation & Regulations
- Statistical Data & Research Tools

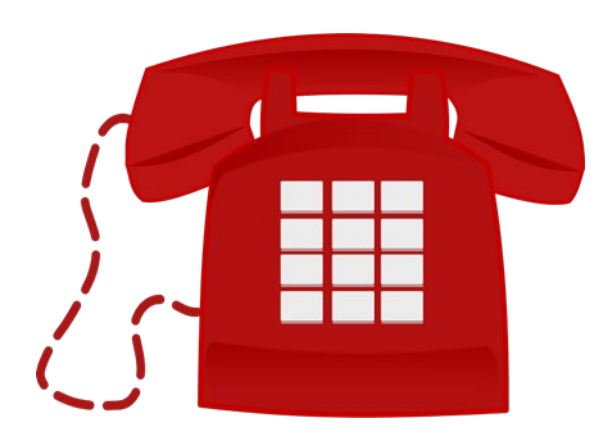

NPDB Customer Service Center 800.767.6732 help@npdb.hrsa.gov

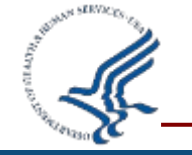

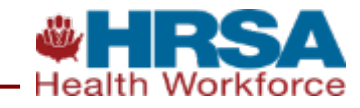

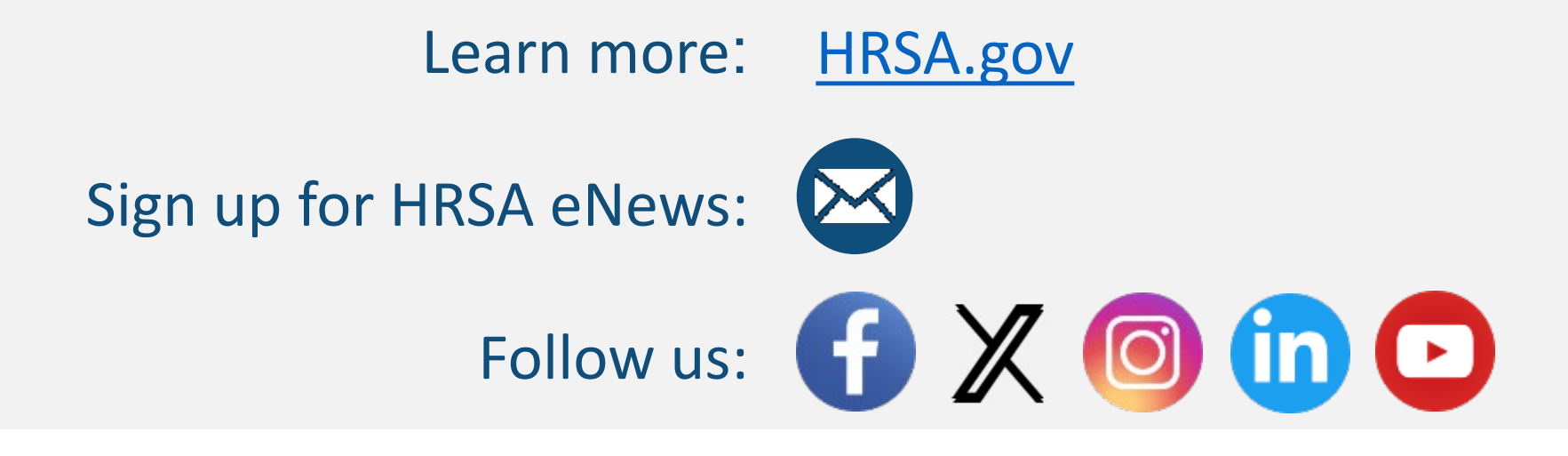

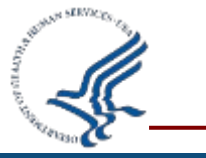

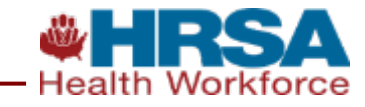

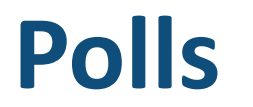

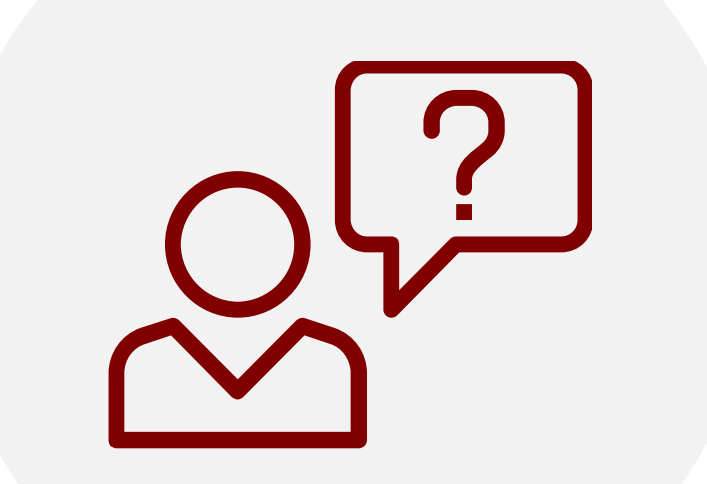

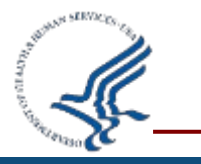

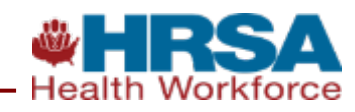

A hospital merged with another hospital, and both have medical staff offices. Should they continue to query separately using different DBIDs?

- a) Anytime a hospital merges with another, it must continue to query using different Data Bank Identification Numbers (DBIDs).
- b) No. One DBID is all a hospital needs, no matter what occurs.
- c) It depends. If the hospitals maintain separate medical staff credentialing, the hospitals must query separately (two DBIDs). If, by applying to one hospital, a health care practitioner is granted privileges to practice at both institutions, the peer review process is <u>centralized</u>, and the institutions have a single decision- making body, one hospital may query on behalf of both institutions (one DBID) [Correct Answer].

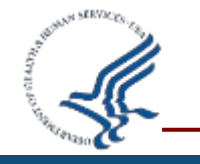

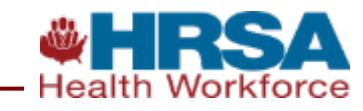

What is an authorized agent?

- a) An organization that an eligible entity designates to only query the NPDB on its behalf.
- b) An organization that investigates suspicious activity on behalf of a reporting entity.
- c) An organization that an eligible entity designates to query and/or report to the NPDB on its behalf [Correct Answer] .

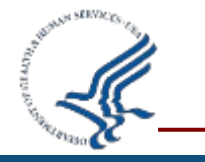

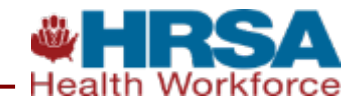

Dr. Y needs to request a self-query from the NPDB to apply for a license in a different state. How would Dr. Y request the self-query and are there any restrictions?

- a) Dr. Y may query the NPDB at any time using the NPDB Self-Query service, which can be completed online or through the mail. A fee will be charged for each Self-Query submitted. [Correct Answer].
- b) Dr. Y can only query the NPDB if her is state license is granted. Once that occurs Dr. Y can use the NPDB Self-Query service for a one-time fee, no matter how many Self-Queries take place.
- c) Dr. Y may submit the Self-Query at any time through the mail only. A fee will be charged for each self-query.

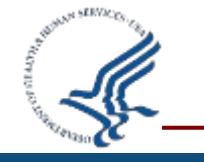

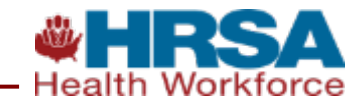

What entity types are required to query, and which ones are not authorized to query?

a) Health care entities with formal peer review are required to query; health plans and private accreditation organizations are not authorized to query.

b) Hospitals are required to query, and medical malpractice payers are not authorized to query. [Correct Answer]

c) Health plans are required to query; medical malpractice payers, federal law enforcement officials and agencies and state law enforcement agencies or fraud control units are not authorized to query.

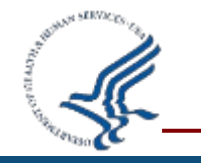

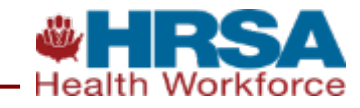

### **Open Forum and Q&A**

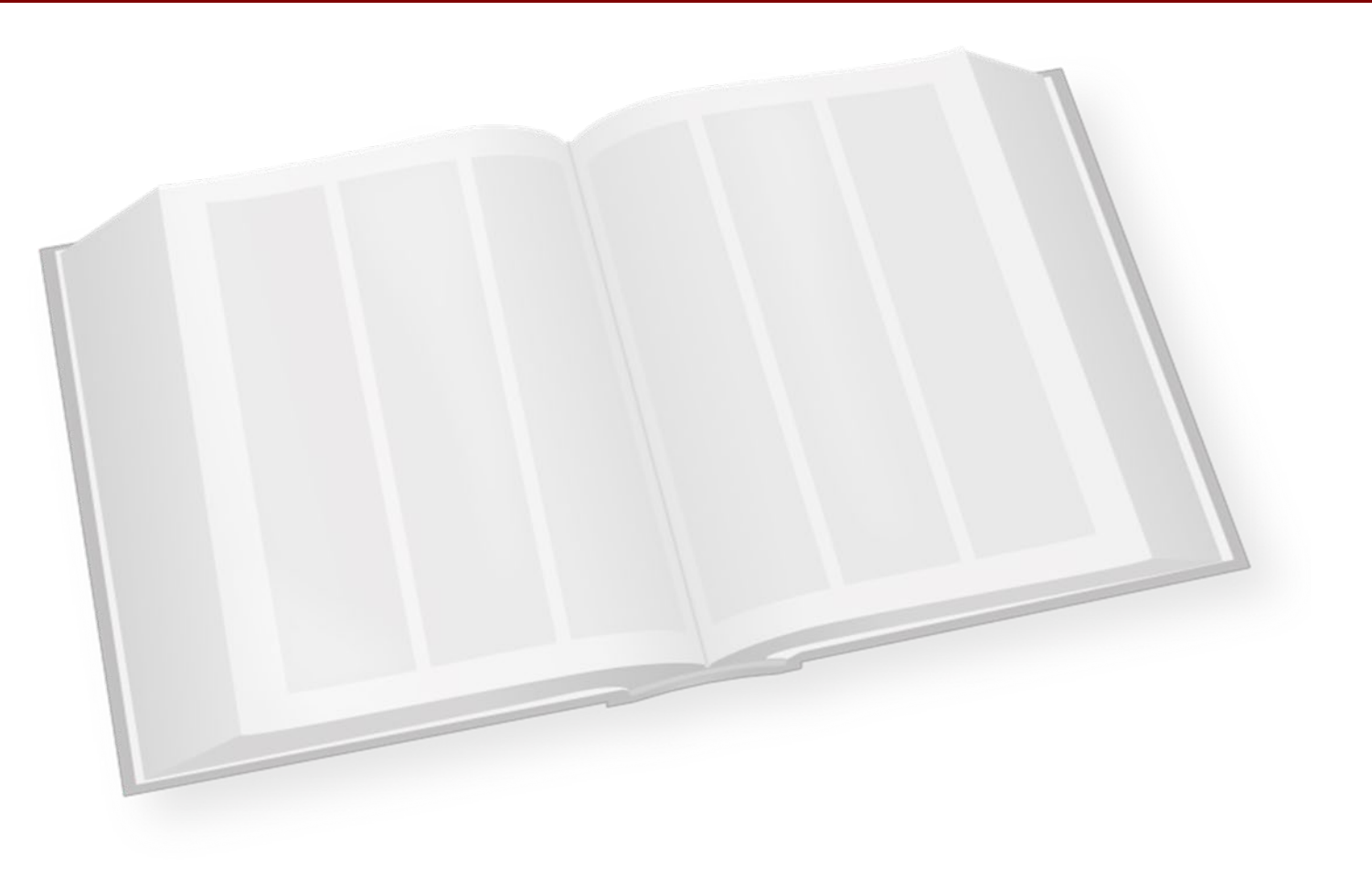

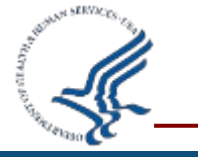

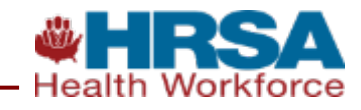

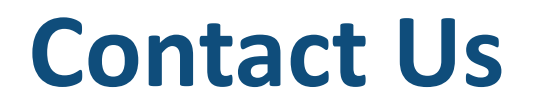

Brutrinia Cain

**Compliance Officer** 

Phone: 301-443-3677

Email: <u>bcain@hrsa.gov</u>

Adam Stanzione

Management Analyst

Phone: 301-945-4556

Email: <u>astanzione@hrsa.gov</u>

Bureau of Health Workforce (BHW)

Health Resources and Services Administration (HRSA)

Website: www.bhw.hrsa.gov

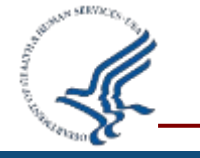

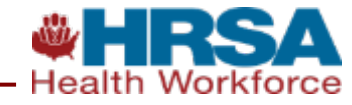

### **Bonus Content**

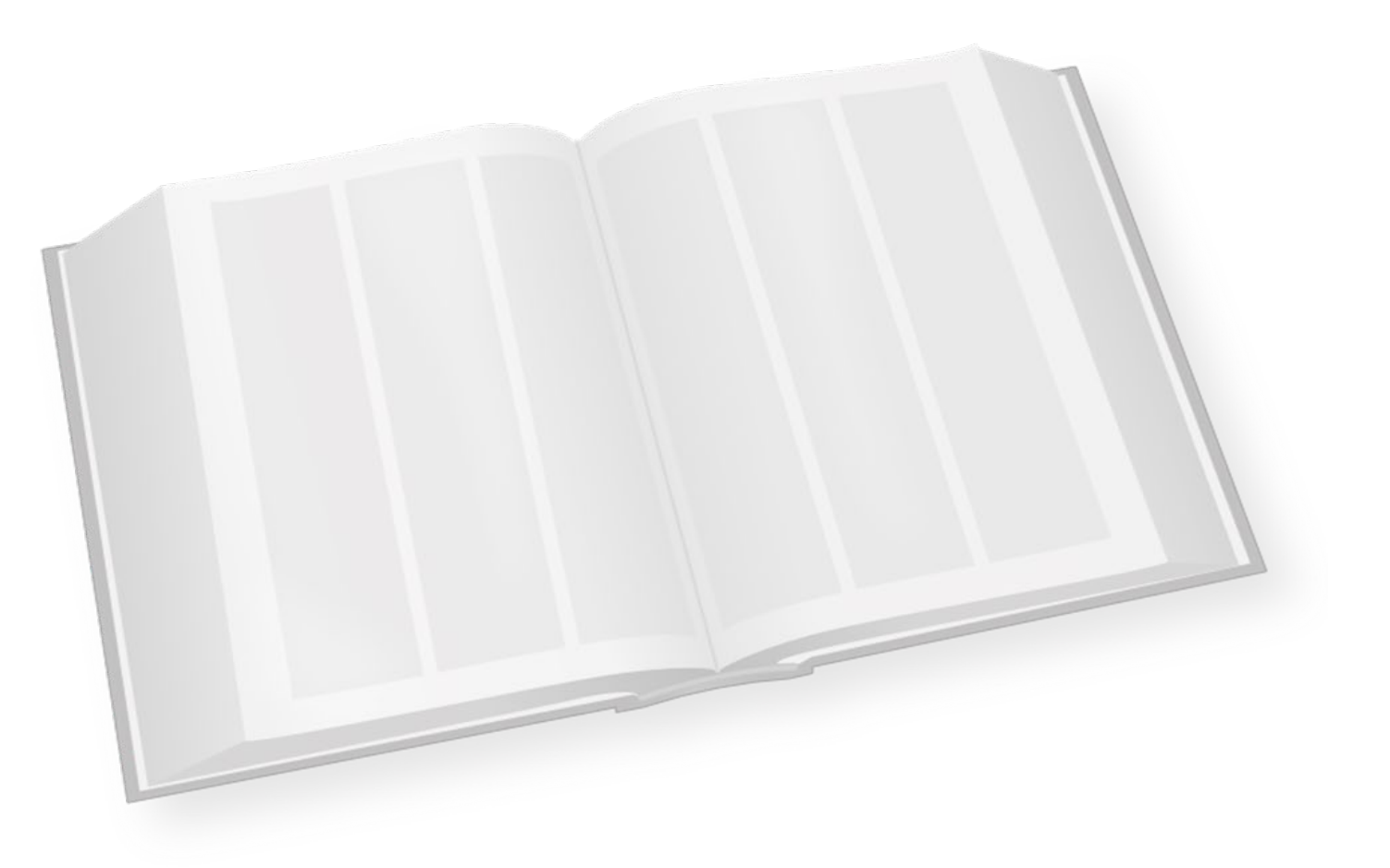

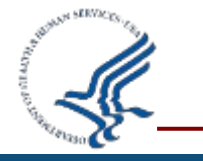

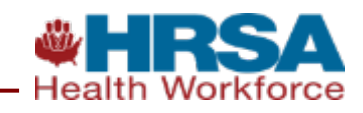

### How to Use Continuous Query- Training Video

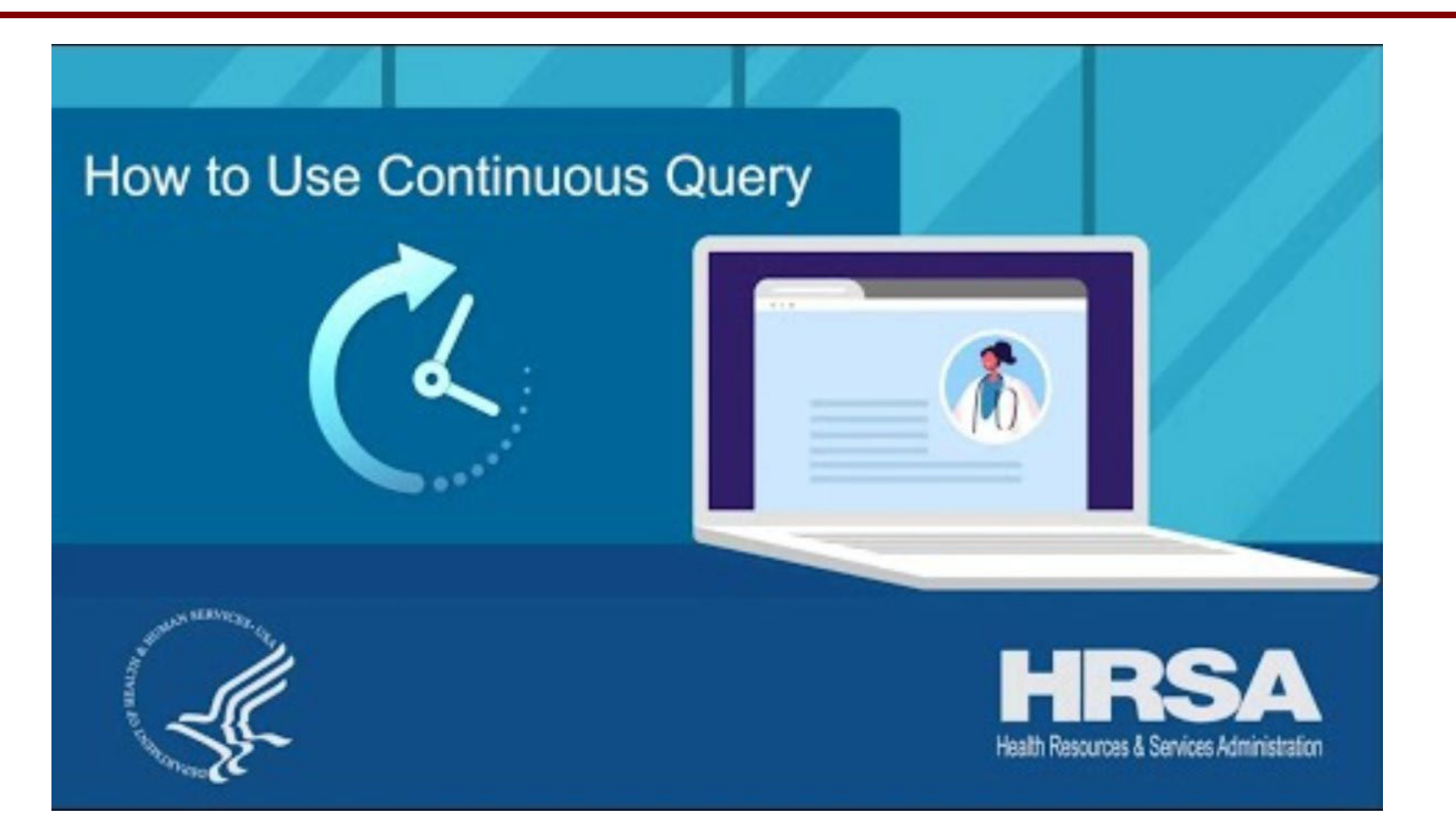

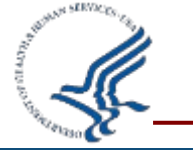

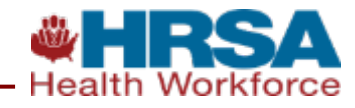

# Thank you!

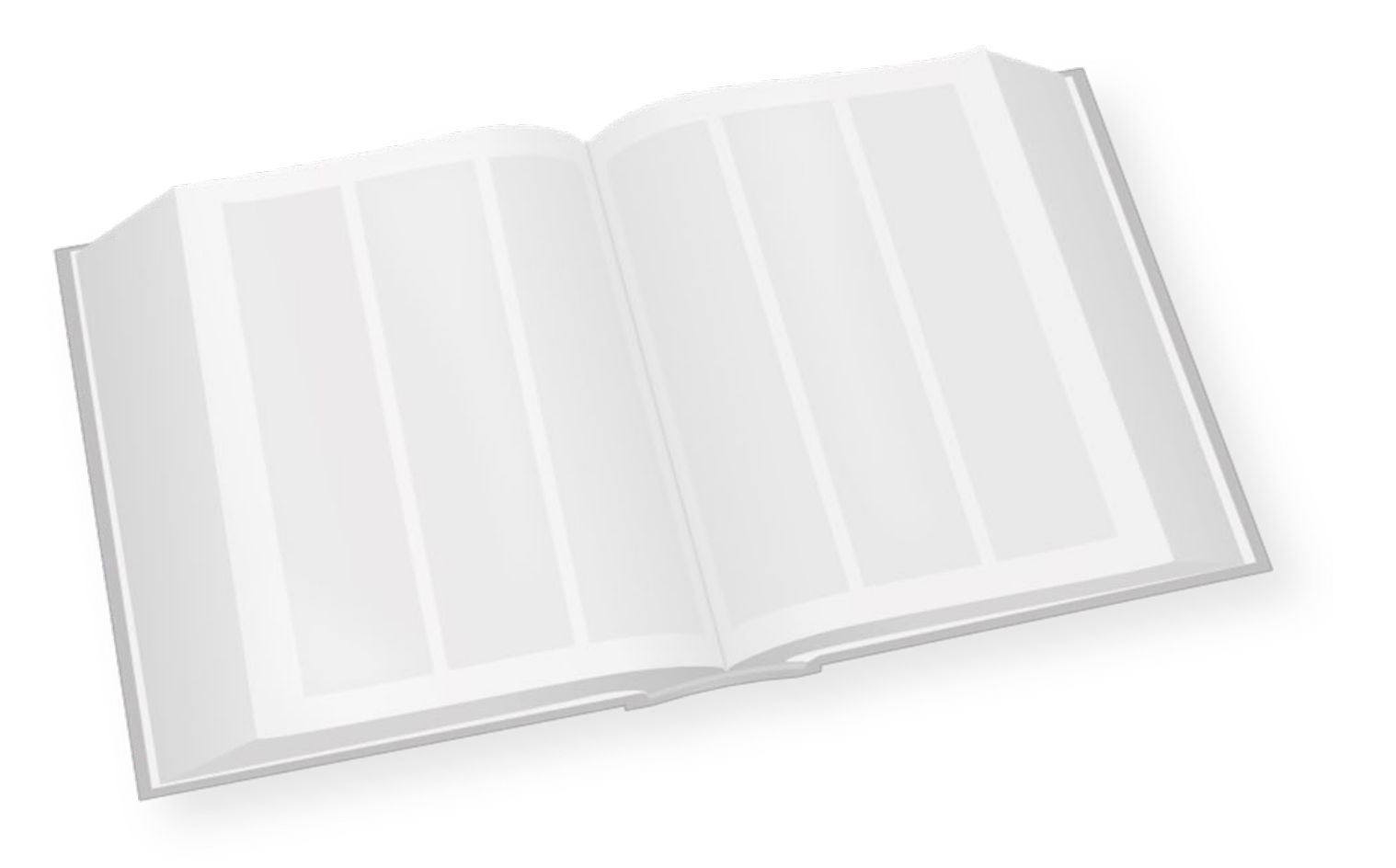

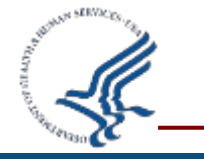

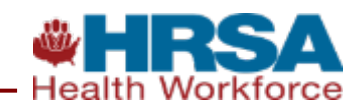